# **Thales Enhanced Customer Portal**

## For End Users

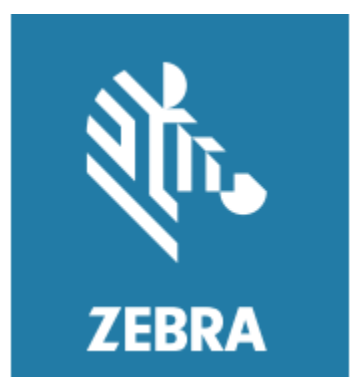

| Thales ECP user guide Document Overview      | . 3 |
|----------------------------------------------|-----|
| User Access:                                 | . 3 |
| Key Features of the Enhanced Customer Portal | . 5 |
| Product Tab                                  | . 6 |
| Activation Tab                               | . 7 |
| Device Tab                                   | . 8 |
| Search Box field                             | . 8 |
| Search option with Product Tab               | . 8 |
| Search option with Order Tab                 | . 9 |
| Export Data                                  | . 9 |
| License Activation Made Easy                 | . 9 |
| Customizable Options                         | 10  |

## Thales ECP user guide Document Overview

Introducing the Sentinel EMS enhanced customer portal, a powerful tool designed specifically for customers to view important software entitlement information. It's a comprehensive solution for detailing entitlement information by orders, activations, and devices. In addition to providing separate detailed views, customers have the ability to search and filter information by accounts they are affiliated to. End customers can export these details to a csv file when required, from each of these views. In rare cases, customers can activate offline devices via activate buttons.

#### User Access:

Users who place software orders through Zebra Technologies will be provisioned within Zebra's Software Licensing platform at the time of entitlement creation based on the email provided in the order.

NOTE: Users must be registered with Zebra Technologies to access the Enhanced Customer Portal

Link for user registration to Thales:

https://devc-signup.zebra.com/content/userreg/us/en/register.html?appId=THLS:

|                                          | Indies - Acces              |                   |              |                                 |
|------------------------------------------|-----------------------------|-------------------|--------------|---------------------------------|
| <b>0</b>                                 |                             |                   |              | 4                               |
| Enter User Email Address *               | Verify User Email Address • | Enter User Inform | nation •     | Enter Application Information • |
| Please enter the following fields to sup | port your access request    |                   |              |                                 |
| GENERAL USER INFO                        | ORMATION                    |                   |              |                                 |
| First Name*                              | Last Name*                  |                   | Phone Nur    | nber*                           |
| Jeffrey                                  | Morrison                    |                   | Phone Nu     | umber                           |
| COMPANY INFORMA                          | <b>FION</b>                 |                   |              |                                 |
| Company/Customer Name*                   | Country*                    |                   | City*        |                                 |
| Company/Customer Name                    | Select                      | v                 | City         |                                 |
| Address Line 1*                          | Address Line 2              |                   | Zip/Postal ( | Code*                           |
| Address Line 1                           | Address Line 2              |                   | Zip/Posta    | I Code                          |
| ACCESS REQUEST                           |                             |                   |              |                                 |
| Badge ID                                 | Pk Id                       |                   |              |                                 |
| Badge Id                                 | Pk ld                       |                   |              |                                 |
|                                          | SUBMIT                      | CLEAR             |              |                                 |

#### Accessing the ECP portal:

The user must login to the secure Single Sign-On (SSO) url below

URL - https://zebratechnologies.dev.sentinelcloud.com/ecp/

| ৩tī•• ZEBRA                                  |          |
|----------------------------------------------|----------|
| Username*                                    |          |
| Password*                                    |          |
| *Mandatory fields                            |          |
| Sign In Forgot your password? Reset Password |          |
| Need to change your password? Change         | Password |

Once user updates SSO credentials and click on Sign In button, will be routing to landing page

### Key Features of the Enhanced Customer Portal:

Main Four Tabs-

- Products,
- Orders,
- Activations, and
- Devices

It allows the user to quickly find what user need to perform actions and to find all the details user need in one place, apart from these four menu tabs it has

- Home button option
- Login User functionality
- Customer Details (with Dropdown list to filter data) where user can find his centralized account details managed by him/her
- Search Option to view the product details and
- Export to CSV option

| ţn. | ZEBRA                                             |             |             |                  | Home 🔺 Welcome SSO 🗸                  |
|-----|---------------------------------------------------|-------------|-------------|------------------|---------------------------------------|
| 1   | Products Orders Activations Devices               |             |             |                  | All Customers 🔺 🔍 Search 📥 Export CSV |
|     | Product                                           | Activated 🕀 | Available 🕀 | Total Quantity 👌 | All Customers                         |
| >   | Chat NA                                           | 2           | 1           | 3                | ZSL Customer                          |
| >   | Enterprise Browser Android Device Term License NA | 1           | 183         | 184              | Fingerprint                           |
| >   | PPME POC License NA                               | ٥           | 14          | 14               | SSOTestCu                             |
| >   | SDC Android Device License DEV NA                 | 0           | 39          | 39               |                                       |
| >   | WFC Voice Client SW Premium PBX Bundle 1.0        | ٥           | 40          | 40               |                                       |
| >   | WFC Voice Client SW Standard PBX Bundle 1.0       | 34          | 166         | 200              |                                       |
| >   | ZSI. Product A 1.0                                | 6           | 74          | eo               |                                       |
| >   | ZSL Product B 1.0                                 | 4           | 36          | 40               |                                       |
| >   | ZSL Product C 1.0                                 | 3           | 37          | 40               |                                       |
| >   | ZSL Product D 1.0                                 | 3           | 37          | 40               |                                       |
| >   | ZSL Product H NA                                  | 13          | 42          | 55               |                                       |
| >   | ZSL Product H LLS Annregate                       | 32          | 0           | 32               |                                       |

The home page will have all the list of products, these are assigned to each user

- Product
- Activated
- Available
- Total Quantity

#### Product Tab

- Each product has multiple fields which contain product details
  - Product Key ID
  - Order Date
  - o Order Number
  - o PO Number
  - o Contract Number
  - o Badge ID
  - o Activated
  - o Available
  - o Total Quantity
  - Actions

License Activation Made Easy – Please refer to Offline Order Activations later in the document.

#### Order Field Tab

Order field tab also provides similar functionality as product tab, user can able to activates licenses but mainly this tab provides an additional functionality of view details.

Order field tab contains: Order date, Order Number, PO Number, Contract Number, Badge ID, Product, Product Key ID, Expiration Date, Activated, Available, Total and Actions

| Products     | Orders             | Activatio             | ns (                 | )evices          |                                                        |                                          | All                        | Customers 1     | Q S             | earch 🛃 | Export CSV |              |
|--------------|--------------------|-----------------------|----------------------|------------------|--------------------------------------------------------|------------------------------------------|----------------------------|-----------------|-----------------|---------|------------|--------------|
| Order Date 🖨 | Order Numbe<br>r 🕀 | PO Numbe<br>r \ominus | Contract<br>Number 🗧 | Badge ID 🗧       | Product 🕀                                              | Product Key ID 😓                         | Expiration<br>Date \ominus | Activate<br>d ⊜ | Availabl<br>e ⊖ | Total 🕀 | Actions    |              |
| 3/5/2025     | 030501             | 030501                |                      | BDG-5ZZ<br>J71UR | Printer Profile Manager E<br>nterprise License (v:N/A) | 15859cdf-1aa4-41c0-8<br>9ec-a2a55204d566 | None                       | 0               | 2               | 2       | Activate   | View Details |
| 3/5/2025     | 030501             | 030501                |                      | BDG-5ZZ<br>J71UR | Printer Profile Manager E<br>nterprise License (v:N/A) | 7cf5d4c3-dceb-452d-<br>8419-d4e71240ae39 | None                       | 0               | 2               | 2       | Activate   | View Details |
| 2/24/2025    | x                  | x                     |                      | BDG-I0M<br>B33QA | Printer Profile Manager E<br>nterprise License (v:N/A) | 23c3bc94-a31f-45ff-a<br>12b-e85e5b8577f1 | None                       | 0               | 2               | 2       | Activate   | View Details |
| 2/24/2025    | x                  | x                     |                      | BDG-IOM<br>B33QA | Printer Profile Manager E<br>nterprise License (v:N/A) | 6fbabd69-55b4-4683-<br>a114-9daa3413fb48 | None                       | 0               | 2               | 2       | Activate   | View Details |

Once user click on view details button – it will be routing to new window and provide details for that entitlement.

View Entitlement Details

| Attribute Name      | Attribute Value                      | Î |
|---------------------|--------------------------------------|---|
| External ID         |                                      |   |
| Creation Date       | 2025-03-05 15:14                     |   |
| EID                 | b99683ba-5da5-4f18-928c-2d36c682f473 |   |
| Start Date          | 2025-03-05                           |   |
| Customer Name       | Rp Customer 1                        |   |
| Customer Identifier | 2023c01                              | Ŧ |
|                     | Close                                |   |

Activation Tab will be displaying all activated license details with date & quantity.

| Products              | Orders A                                     | ctivations                                 | Devices                                           |                                              |              |                                                                                                    |              | Saro Incorpo | <ul> <li>Q Search</li> </ul> | 📥 Export CS |
|-----------------------|----------------------------------------------|--------------------------------------------|---------------------------------------------------|----------------------------------------------|--------------|----------------------------------------------------------------------------------------------------|--------------|--------------|------------------------------|-------------|
| Activation Date 🔶     | Transaction ID ⊖                             | Product Key ID 🗧                           | ⊖ Device Name ⊖                                   | Device ID \ominus                            | Locking Code | Product 🔶                                                                                                   | License File | Activated 🔶  | Available \ominus            |             |
| 3/12/2025             | 672eee32-22ef-48fa<br>-8daa-1c730bc89c7<br>2 | ba7d5221-4803-44<br>6-9c8e-ad670eeac<br>be | 46 Device-2024-08-2<br>2T10:45:54.6518<br>41073   | Device-2024-08-2<br>2T10:45:54.6518<br>41073 |              | WFC Voice Client SW<br>Standard PBX Bundle<br>(v:N/A) Variant Right<br>To Use<br>Expiration: 10/20/202<br>7 |              | 1            | 8                            |             |
| 3/12/2025             | 4adb8935-f491-486<br>a-8992-e1f75f3cf98<br>0 | ba7d5221-4803-44<br>6-9c8e-ad670eeac<br>be | 46 Device-2024-08-2<br>1 2T10:45:54.6518<br>41073 | Device-2024-08-2<br>2T10:45:54.6518<br>41073 |              | WFC Voice Client SW<br>Standard PBX Bundle<br>(v:h/A) Variant Right<br>To Use<br>Expiration: 10/20/202<br>7 |              | 1            | 8                            |             |
| <pre>« 1 &gt; »</pre> | Rows P                                       | er Page: 10                                | •                                                 |                                              |              |                                                                                                    |              |              |                              |             |

Device Tab User can be able to find all the activated licenses for the product. Below image refers that customers have these many licenses for activated particular device/devices.

|   | Products                | Orders            | Activations            | Devices              |                                          |                                                                                       |               | Saro Incorpo * | Q Search     | 📥 Export CSV |
|---|-------------------------|-------------------|------------------------|----------------------|------------------------------------------|---------------------------------------------------------------------------------------|---------------|----------------|--------------|--------------|
|   | Device Name 🌧           |                   | Device ID              |                      | Locking Code \ominus                     | Product \ominus                                                                       | Activated 🗧   | ;              |              |              |
| ~ | Device-2024-08-2<br>073 | 2T10:45:54.651841 | Device-2024-08<br>073  | 3-22T10:45:54.651841 |                                          | WFC Voice Client SW Standard PBX<br>Bundle (v:N/A)                                    | 2             |                |              |              |
|   | Activation Date         |                   | Transaction ID         |                      | Product Key ID                           | Product                                                                               |               | Activated      | License File |              |
|   | 3/12/2025               |                   | 672eee32-22ef<br>89c72 | -48fa-8daa-1c730bc   | ba7d5221-4803-4466-9c8e-ad670e<br>eac1be | WFC Voice Client SW Standard PBX Bundl<br>iant Right To Use<br>Expiration: 10/20/2027 | e (v:N/A) Var | 1              |              |              |
|   | 3/12/2025               |                   | 4adb8935-f491<br>cf980 | l-486a-8992-e1f75f3  | ba7d5221-4803-4466-9c8e-ad670e<br>eac1be | WFC Voice Client SW Standard PBX Bundl<br>iant Right To Use<br>Expiration: 10/20/2027 | e (v:N/A) Var | 1              |              |              |
|   | 8/22/2024               |                   | 832da1be-a08<br>357a6  | 1-40a7-80fa-7caa620  | 25f66f00-c81d-4b9a-9f70-df306571<br>7182 | WFC Voice Client SW Standard PBX Bundl<br>iant Right To Use<br>Expiration: 9/13/2024  | e (v:N/A) Var | 45             |              |              |
|   | 8/22/2024               |                   | 83764aae-3aee<br>66b78 | e-40af-8948-943e202  | b21c3049-3f8d-41ce-9288-0b67e0b<br>637a9 | WFC Voice Client SW Standard PBX Bundl<br>iant Right To Use<br>Expiration: 9/13/2024  | e (v:N/A) Var | 15             |              |              |

#### Search Box field

Search box field enables search criteria for Products, Orders, activations & Devices Tabs.

#### Search option with Product Tab

Ex - Selecting Product Tab and click on search box will be providing new search box field with reset & search options, when user provided required data and click on search, will display requested data with the details.

| Pro    |                  | Orders                |                   |                              |             |                  |                  |           |           | Saro Incorpo   | . 🔹 🔍 Q S | Search | 📥 Export CSV |
|--------|------------------|-----------------------|-------------------|------------------------------|-------------|------------------|------------------|-----------|-----------|----------------|-----------|--------|--------------|
| Enterp | rise Browse      | r Android Device Lice | ise               | Reset Sear                   | ch          |                  |                  |           |           |                |           |        |              |
| P      | roduct 🖨         |                       |                   | $Activated\ \Leftrightarrow$ | Available 🔶 | Total Quantity 🖨 |                  |           |           |                |           |        |              |
| 👻 Er   | nterprise Br     | owser Android Devic   | e License (v:N/A) | 0                            | 10          | 10               |                  |           |           |                |           |        |              |
|        | Product          | t Key ID              | Order Date        | Order Number                 | PO Number   | Contract Number  | Badge ID         | Activated | Available | Total Quantity | Actions   |        |              |
|        | 252a10<br>da46e6 | 7d-9d73-4103-abf1-di  | 3c740 9/5/2024    | SO-1023-01                   | PO-2301-01  |                  | BDG-YXH3S3A<br>9 | 0         | 10        | 10             | Activate  |        |              |
| « (    | 1 >              | » R                   | ows Per Page: 25  | ; <b>.</b>                   |             |                  |                  |           |           |                |           |        |              |

#### Search option with Order Tab

User can select product key and provided product key and searched for details. Requested details will be displayed on the screen.

Similar way user may select any of the following fields and can search for the desired data

- Order Date Range From and To
- Expiration Date Range From and To
- Product Key
- Order Number
- Product
- PO Number
- Contract Number
- Badge ID

| Products          | Orders             | Activations     |                 | Devices                |                                                        |   |                                        |                      |                 | Sa       | ro Incorpo * | Q Searc  | h 📥 Export CS |
|-------------------|--------------------|-----------------|-----------------|------------------------|--------------------------------------------------------|---|----------------------------------------|----------------------|-----------------|----------|--------------|----------|---------------|
| Order Date Range  | From : MM/DD/YY    | Y d             |                 | Order Date Range To    | : MM/DD/YYYY                                           |   | 2bc979f7-173b-4243                     | -884b-773764a8a      | 557             |          | Order Number |          |               |
| Expiration Date R | ange From : MM/DI  | D/YYYY 🛍        |                 | Expiration Date Rang   | e To : MM/DD/YYYY                                      |   | Product                                |                      |                 |          | PO Number    |          |               |
| Contract Number   |                    |                 |                 | Badge ID               |                                                        |   | Reset Sea                              | arch                 |                 |          |              |          |               |
|                   |                    |                 |                 |                        |                                                        |   |                                        |                      |                 |          |              |          |               |
| Order Date 🏺      | Corder Numbe<br>r⊖ | PO Numbe<br>r ⊖ | Contra<br>Numbe | ict Badge ID ⊖<br>er ⊖ | Product $\Leftrightarrow$                              | F | Product Key ID                         | Expiration<br>Date ⊖ | Activate<br>d ⊜ | Availabl | e ⇔ Total ⇔  | Actions  |               |
| 2/24/2025         | 022401-01          | 022401-01       |                 | BDG-I0M<br>B33QA       | Printer Profile Manager E<br>nterprise License (v:N/A) | 2 | bc979f7-173b-4243-8<br>4b-773764a8a557 | None                 | 0               | 2        | 2            | Activate | View Details  |
| « < 1 >           | 3                  | Rows Per Page:  | 10              | -                      |                                                        |   |                                        |                      |                 |          |              |          |               |

#### Export Data

By clicking on Export CSV for desired tab, those data will be generated and downloaded as CSV file.

#### **Offline Order Activations:**

License Activation Made Easy - Activate licenses with just a click! Click on Activate button as shown in below image it will navigate seamlessly to the order activation page where user can choose to activate for himself or someone else in Order Activation page

Note – This is a rarely used process to activate licenses only for OFFLINE Activation. This page should NOT be used for ONLINE activations.

| ~ | WFC Voice Client SW Standard PBX Bundle  | (v:N/A)    | 0            | 15         | 15              |                  |           |           |                |          |
|---|------------------------------------------|------------|--------------|------------|-----------------|------------------|-----------|-----------|----------------|----------|
|   | Product Key ID                           | Order Date | Order Number | PO Number  | Contract Number | Badge ID         | Activated | Available | Total Quantity | Actions  |
|   | ba7d5221-4803-4466-9c8e-ad670e<br>eac1be | 9/21/2024  | SO-1         | PO-1       | CN-1            | BDG-YXH3S3A<br>9 | 0         | 10        | 10             | Activate |
|   | f31616db-b5ee-4280-9325-6357ce<br>86d5ad | 9/19/2024  | SO-1023-01   | PO-2301-01 | CN-1023-01      | BDG-YXH3S3A<br>9 | 0         | 5         | 5              | Activate |

Note - As shown in the above image product's available quantity & total quantity is 10 as no license has been activated.

| r ID : b42e9f32-cd65-445c-82e7-208e858e9f03                                        | Customer Name       | : Saro Incorpor | ation 1        |                      |                    |
|------------------------------------------------------------------------------------|---------------------|-----------------|----------------|----------------------|--------------------|
| ctivating For Myself Activating For Another User                                   | Activatee Email     | : saro@mailir   | nator.com      |                      |                    |
|                                                                                    | ti ti (Denlamat     |                 |                | and and an           |                    |
| Activate and Download license file for OFFLINE Act                                 | tivation/Deployment | only. Do not    | use for ONLINE | activation           |                    |
| Products Downloads                                                                 |                     |                 |                |                      |                    |
|                                                                                    | A.V                 | Available       | Enforcement    | Quantity To Activate | Variant            |
| Product                                                                            | Activated           | radiada         |                | <b>C</b>             | Tonon,             |
| Product     WFC Voice Client SW Standard PBX Bundle (v:)     Expiration:10/20/2027 | 0                   | 10              |                | 1                    | Select a variant + |

**Customizable Options**: Easily update the required quantity and variant, ensuring you get exactly what you need (Choose to activate for yourself or another user with clear options for each action). The user can activate licenses based on available quantities

Product Lock code has three fields

Device

- Available
- New
- Device Name
- Device ID

If the User selects the available device and finds the device name in Device name field it will be displaying/auto populating device name in search box, once selected the device name device id will be auto displayed and Activate button will be enabled as shown in below image.

| Order ID: b42e9f32-cd65-445c-82e7-208e858e9f03                        | Customer Name   | : Saro Incorpo   | ration 1         |                      |                                  |
|-----------------------------------------------------------------------|-----------------|------------------|------------------|----------------------|----------------------------------|
| Activating For Myself Activating For Another User                     | Activatee Email | : saro@maili     | nator.com        |                      |                                  |
| Note: Activate and Download license file for OFFLINE Activation       | on/Deployment   | only. Do not     | t use for ONLINE | activation           |                                  |
| Products Downloads                                                    |                 |                  |                  |                      |                                  |
|                                                                       | A               |                  | F.( )            | 0 0 T 1 C 1          |                                  |
| Product                                                               | Activated       | Available        | Enforcement      | Quantity to Activate | variant                          |
| WFC Voice Client SW Standard PBX Bundle (v:)<br>Expiration:10/20/2027 | 0               | 10               |                  | 1                    | WFC Voice Client SW Standard I 👻 |
| Product Lock Code                                                     |                 |                  |                  |                      |                                  |
| Device : Device Name :                                                | * Device ID :   |                  |                  |                      |                                  |
| Available New Device-2024-08-22T10:45:54, Q                           | Device-2024-0   | 08-22T10:45:54.0 | I                |                      |                                  |

Cancel Activ

Click on the activate button and a new window will display the confirmation message as Activation is completed successfully.

| Activation Completed successfully                        |                                     |
|----------------------------------------------------------|-------------------------------------|
| Order ID: b42e9f32-cd65-445c-82e7-208e858e9f03           | Customer Name: Saro Incorporation 1 |
| License file has been e-mailed to: saro@mailinator.com   |                                     |
| Product                                                  | Activated                           |
| WFC Voice Client SW Standard PBX Bundle (v:Right To Use) | 1                                   |
|                                                          | Close                               |

| Products           | Orders A                | Activations  | Devices      |             |                  |                  |           | Saro Incorpo | . 🔹 🔍 Q Search | 🛓 Export C |  |
|--------------------|-------------------------|--------------|--------------|-------------|------------------|------------------|-----------|--------------|----------------|------------|--|
| Product ⊖          |                         |              | Activated 🖨  | Available 🔶 | Total Quantity ᇢ |                  |           |              |                |            |  |
| VIFC Voice Clie    | nt SW Standard PBX Bur  | ndle (v:N/A) | 1            | 14          | 15               |                  |           |              |                |            |  |
| Product            | Key ID                  | Order Date   | Order Number | PO Number   | Contract Number  | Badge ID         | Activated | Available    | Total Quantity | Actions    |  |
| ba7d522<br>eac1be  | 1-4803-4466-9c8e-ad6706 | e 9/21/2024  | SO-1         | P0-1        | CN-1             | BDG-YXH3S3A<br>9 | 1         | 9            | 10             | Activate   |  |
| f31616db<br>86d5ad | -b5ee-4280-9325-6357ce  | 9/19/2024    | SO-1023-01   | PO-2301-01  | CN-1023-01       | BDG-YXH3S3A<br>9 | 0         | 5            | 5              | Activate   |  |

The above image shows this product license has Available license & Total Quantity is 10, after activated available quantity reduced to 9 and Activated field updated to 1 and total quantity remains the same.